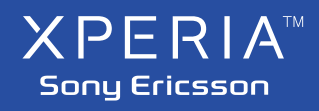

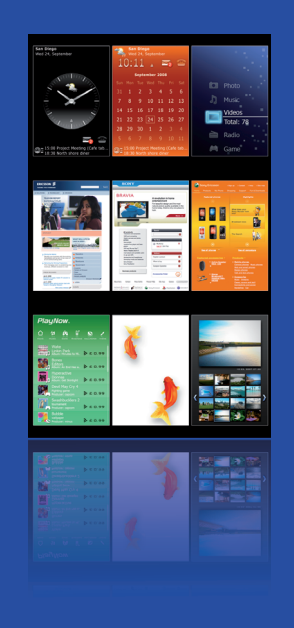

X1

Панели

# Выбор панелей

#### Открытие и закрытие экранов панелей

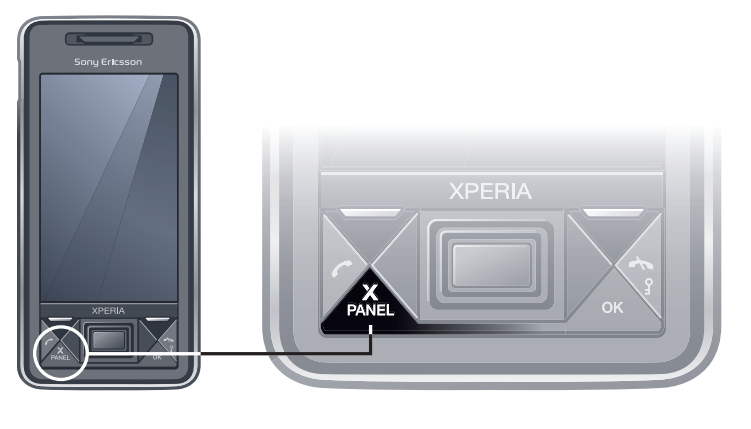

• Нажмите PANEL

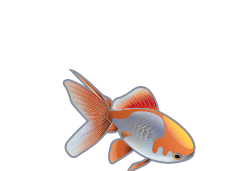

# в телефон новые панели по адресу www.sonyericsson.com/fun и упорядочить их по своему выбору.

Панели XPERIA™ X1 являются новыми замечательными

функциями XPERIA™ X1. Они позволяют одним касанием

обращаться к избранным мобильным функциям. Можно загружать

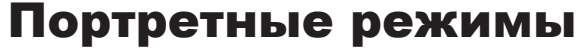

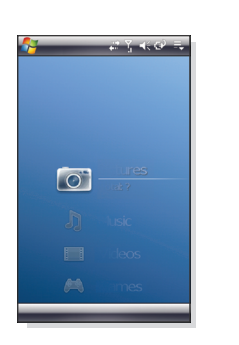

Панель Media **Xperience** 

Экран панели

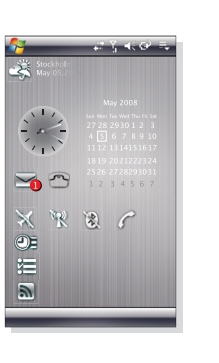

Панель

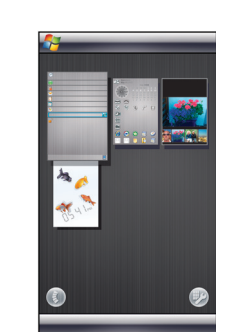

Sony Ericsson

Экран панели

## Экран настройки

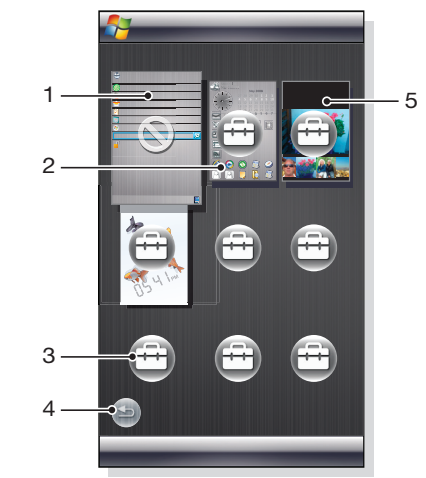

#### Управление панелями

#### Открытие панели

• На экране панели или карты коснитесь панели.

# Панель "Объемные рыбки"

Эта панель имеет привлекательный вид и содержит основную информацию. Прикасаясь к экрану, можно управлять поведением рыбок. В зависимости от состояния телефона имеется три или четыре рыбки. Время, дата и формат определяются настройками Windows. Месяцы обозначаются только сокращенными словами. Обозначение дня недели и месяца предусмотрено только на английском языке. Рыбки следуют за пальцем и реагируют на касание.

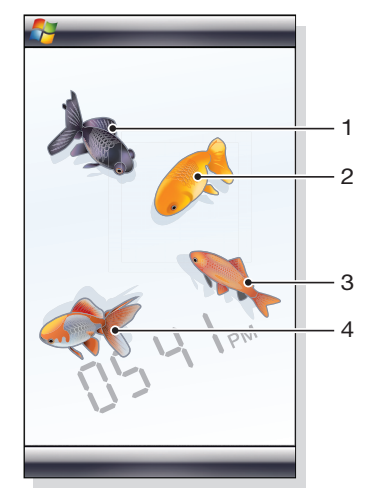

Preflighted by **Elanders** 🗵 PASSED 🗆 FAILED

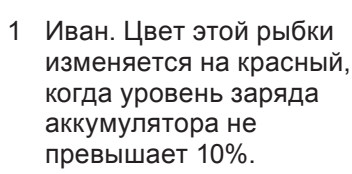

- 2 Игорь. Цвет этой рыбки изменяется на золотистый, когда есть непрочитанное сообщение.
- 3 Андрей. Эта рыбка становится серебристой, когда отключен звук.
- 4 Сергей. Наличие этой рыбки свидетельствует о пропущенном вызове.

# Радио XPERIA™

2 Переключить на экран

3 Переключить на экран

1 Панель.

карты.

настройки.

При расположении этой панели на рабочем столе можно управлять FM-радиоприемником. При открытии панели радио отображается в состоянии последнего использования.

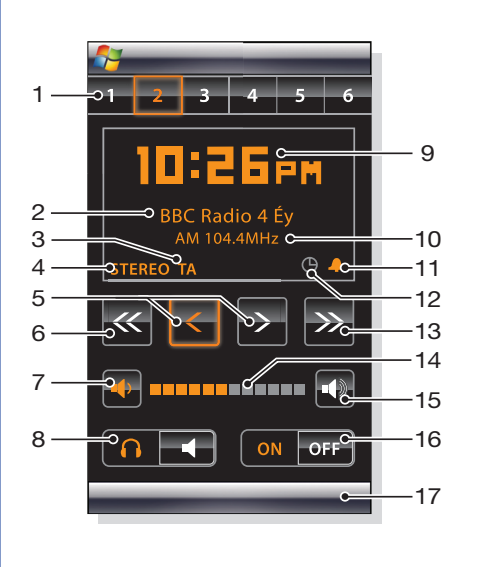

- 1 Настроенные станции. Можно сохранить шесть различных каналов радио. Точка в левом верхнем углу клавиши указывает, что клавиша занята.
- 2 Информация о канале. 3 Системы радиоданных
- 4 Индикатор стерео/моно. Режим стерео или моно
- можно установить в меню. Точная настройка. Коснитесь для точной настройки.
- 6 Поиск вниз.
- 7 Уменьшение громкости. Коснитесь и удерживайте для постепенного снижения.

## 8 Выход. Можно использовать наушники или громкоговоритель.

- 9 Часы, формат 12 или 24 часа.
- 10 Частота текущего канала.
- 11 Будильник Вкл/Выкл. Будильник устанавливается в меню. Выделен, когда будильник включен.
- 12 Формат времени, 12 или 24 часа. 13 Поиск вверх.
- 14 Уровень громкости. 15 Увеличение громкости. Коснитесь и удерживайте для
- постепенного повышения.
- 16 Питание.
- 17 Меню настройки.

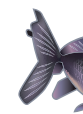

## Альбомные экраны

# Экран карты

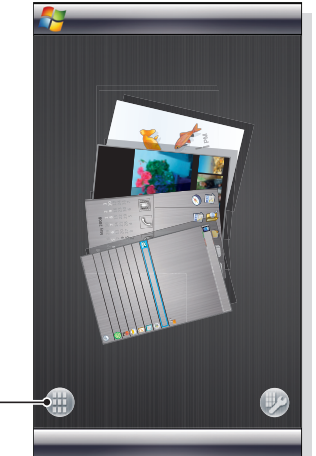

- 1 Переключить на экран панели.

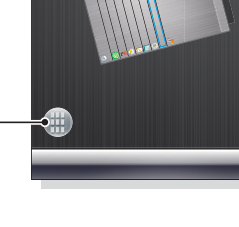

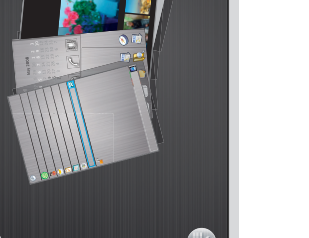

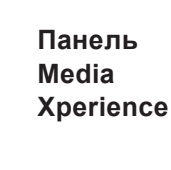

RCI

(C)=

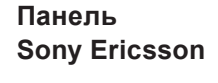

Экран панели

Функции совпадают в портретном и альбомном режиме, поэтому описание панелей приводится только для портретного режима.

www.sonyericsson.com

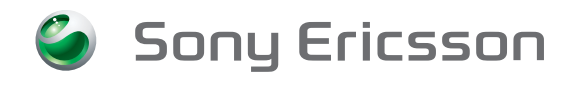

Sonv Ericsson Mobile Communications AB SE-221 88 Lund, Sweden

1219-9726.1 Printed in XXX

- 2 Коснитесь 😁 в свободном месте.
- 3 В списке нажмите на панели, которую требуется использовать
- 4 Коснитесь Выбрать.
- на экран панели.

# панелями и приложениями

- нажмите Жала перехода на экран панели.
- На экране панели нажмите **Х** РАЛЕL ДЛЯ ВОЗВРАТА К последней использованной панели
- В приложении, запущенном из меню Пуск, нажмите 📥 для возврата к последней использованной панели.

#### Замена панели

- 1 На экране панели коснитесь 💯.
- 2 Коснитесь 🗁 на панели, которую требуется заменить.
- 3 Коснитесь 🕕 на выбранной панели.
- 4 В списке нажмите на панели, которую требуется использовать.
- 5 Коснитесь Выбрать.
- 6 Коснитесь 🔀.
- 7 Коснитесь ᠫ для возврата на экран панели.

#### Удаление панели

- 1 На экране панели коснитесь 💯.
- 2 Коснитесь 😁 на панели, которую требуется удалить.
- 3 Коснитесь 🕕 на выбранной панели.
- 4 В списке коснитесь варианта Без панели.
- 5 Коснитесь Выбрать.
- 6 Коснитесь 🔄 для возврата на экран панели.

#### Сохранение текущего канала радио

- 1 На панели настроенных станций коснитесь свободной клавиши.
- Коснитесь клавиши и удерживайте ее более 3 секунд.

#### Индикаторы системы радиоданных

RDS (система радиоданных) позволяет принимать дополнительную информацию во время приема обычных программ радио. Дополнительная информация может быть нескольких типов:

- Объявления о дорожном движении. Радио TA настраивается на канал, который транслирует объявления о дорожном движении. При приеме такой информации громкость повышается
- TΡ Программа дорожного движения. Во время поиска радио останавливается только на каналах, которые транслируют объявления о дорожном движении.
- AF Альтернативная частота. Радио перенастраивается на другую частоту той же станции, когда принимаемый радиосигнал становится слишком слабым

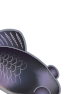

1 Положение фиксированной

- панели "Microsoft сегодня". 2 Положение, занимаемое панелью Sony Ericsson 1, в качестве примера
- 3 Свободное положение для панели.
- 4 Клавиша возврата.
- 5 Положение, занимаемое панелью Демонстрация слайдов. в качестве примера.

#### Закрытие панели

• Нажмите Ж

- 5 Коснитесь 🔀.
  - 6 Коснитесь 🔄 для возврата

# Переключение между

- На панели или в приложении

Добавление панели 1 На экране панели коснитесь 💯.

## Панель Sony Ericsson

На этой панели отображается время, календарь, погода и полезные ярлыки для управления телефоном и отображения его состояния. Панель можно настроить в соответствии со своими потребностями. Панель содержит ряд небольших приложений, называемых виджетами. Нажимая на виджет, вы запускаете соответствующее приложение. На иллюстрации показан пример настройки панели.

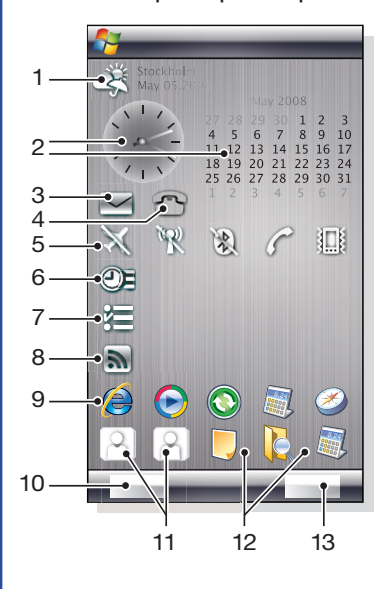

#### Вкладка "Общие"

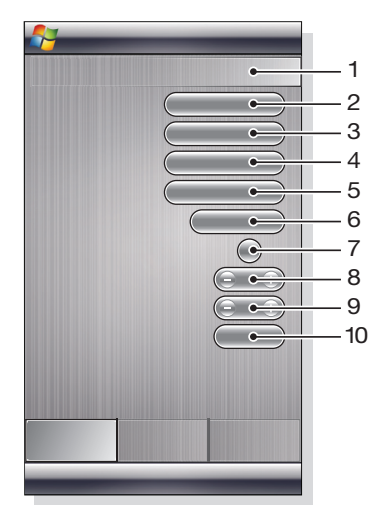

- 1 Число использованных блоков. Красные числа означают, что установлено слишком много блоков.
- 2 Цветовая тема панели.
- 3 Макет часов и календаря.
- 4 Город 1. Коснитесь для выбора городов и стран

- Погода, дата и температура. Отражает первый город (Город 1), настроенный в меню Параметры.
- 2 Часы и календарь. Отражает город, настроенный в меню Параметры. Формат даты соответствует формату, установленному в Windows. Коснитесь часов или календаря для настройки параметров.
- 3 Ярлык для Сообщения. Подсвечивается. когда принято сообщение. Также отображает количество непрочитанных сообщений.

Выберите летнее время вручную.

- 5 Город 2. Коснитесь для выбора городов и стран. Выберите летнее время вручную.
- 6 Интернет-новости. Интернет-новости обновляются, когда телефон подключен к Интернету.
- 7 Клавиши подключения.
- 8 Встречи. Выберите число блоков для отображения встреч. 1 блок отображает две встречи, 2 блока отображают четыре встречи. 0 означает, что виджет встреч совсем не отображается.
- 9 Задачи. Выберите число блоков для отображения задач. 1 блок отображает две задачи, 2 блока отображают четыре задачи. 0 означает, что виджет задач
- совсем не отображается. 10 Шкала температуры, по
- Цельсию или Фаренгейту.

- 4 Ярлык для списка вызовов. Подсвечивается, когда пропущен вызов. Также отображает количество непринятых вызовов.
- 5 Кнопки подключения.
- 6 Встречи. В каждом блоке может отображаться две встречи. Данные извлекаются в приложении Календарь. Кроме того, имеется ярлык для приложения Календарь.
- 7 Задачи. В каждом блоке может отображаться две задачи. Данные извлекаются в приложении Задачи. Кроме того, имеется ярлык для приложения Задачи.
- 8 Интернет-новости. Отображается набор Интернет-новостей.
- 9 Ярлыки для приложений и недавно использованных припожений
- 10 Обновление погоды и Интернет-новостей.
- 11 Записи быстрого набора номера.
- 12 Недавно использованные приложения.
- 13 Настройка.

## Настройка

- Настройка
- Коснитесь Параметры

## Вкладка Интернет-новостей

-- 3 • • • • • • • • • **v**) (= (± **v**) (= (+ **v**) (= ± v) 😑 🗄 V) (= ± **v**)(= ± 

#### Настройка предварительно установленных

- 1 Коснитесь позиции.
- 2 Выберите предварительно
- Выберите число блоков.

- 1 Положение Интернетновостей. Некоторые настроены предварительно.
- 2 Число использованных
- для отображения Интернетновостей. Каждый блок отображает две строки Интернет-новостей.

#### Настройка новых Интернетновостей

- 1 Коснитесь позиции.
- Выберите Дополнительно. 3 Введите адрес Интернет-
- новостей (URL).
- 4 Выберите число блоков.

## Кнопки подключения

S

|          | Режим самолета выключе                                                                                     |
|----------|----------------------------------------------------------------------------------------------------|
| 3        | Режим самолета включен<br>передатчик и приемник те.<br>Соответствующие значки о                            |
| 20)      | Wi-Fi включена                                                                                             |
| R        | Wi-Fi выключена                                                                                            |
| 3)       | Bluetooth включена                                                                                         |
|          | Blueteeth BLUKBIOUOUS                                                                                      |
|          | BIUELOOLII BBIKJINYCHA                                                                                     |
|          | Передатчик и приемник те                                                                                   |
| × 0 ×    | Передатчик и приемник те<br>Передатчик и приемник те                                                       |
| ar N U Z | Передатчик и приемник те<br>Передатчик и приемник те<br>Звук включен                                       |
|          | Передатчик и приемник те<br>Передатчик и приемник те<br>Звук включен<br>Только вибровызов                  |
| を言めるる    | Передатчик и приемник те<br>Передатчик и приемник те<br>Звук включен<br>Только вибровызов<br>Звук выключен |

## Вкладка "Запуск"

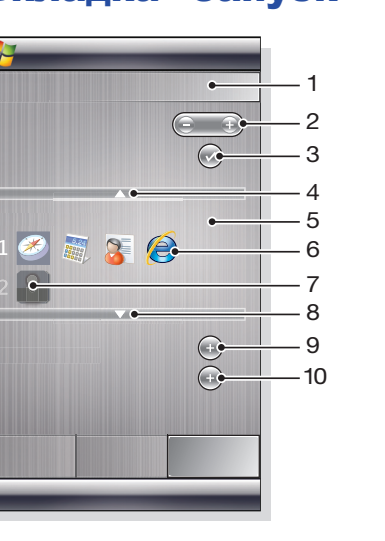

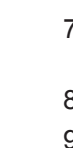

1

# Панель Media Xperience

На этой панели можно представить различные мультимедийные объекты, такие как фотографии, видеоклипы, музыку и д.п. Для перемещения между различными объектами можно использовать палец или перо.

# Панель Google™

Эта панель позволяет выполнять поиск, отображать карты, Picasa™, календарь и Gmail™.

• В зависимости от конфигурации может потребоваться загрузка некоторых панелей.

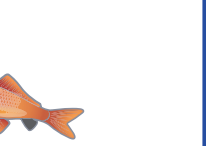

# Панель "Microsoft сегодня"

На этой панели отображается полезная информация и содержатся удобные ярлыки.

- \_ 9
- 1 Время и дата. Ярлык для Настройки > Часы и сигналы.
- 2 Приступая к работе.
- 3 Данные о владельце. Ярлык для Настройки > Данные о владельце.
- 4 Непрочитанные сообщения. Ярлык для Сообщения.
- 5 Активные задачи. Ярлык для Задачи.
- 6 Активные встречи. Ярлык
- для **Календарь**. 7 Вход в службу Windows Live.
- 8 Поиск Windows Live.
- 9 Состояние блокировки.
- 10 Клавиша Контакты.
- 11 Клавиша Календарь.

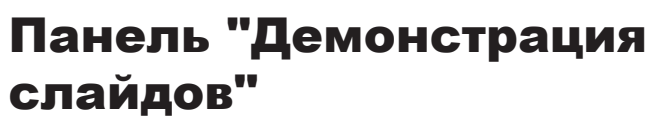

На панели демонстрации слайдов можно отображать фотографии, снятые камерой.

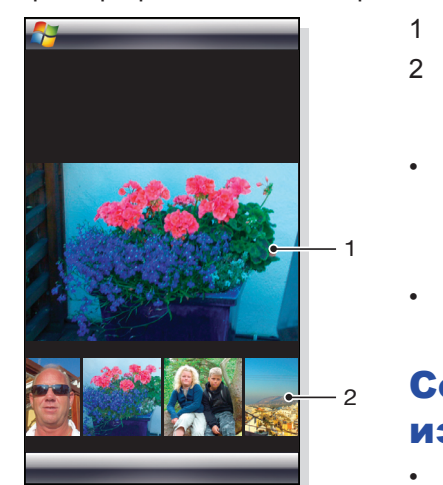

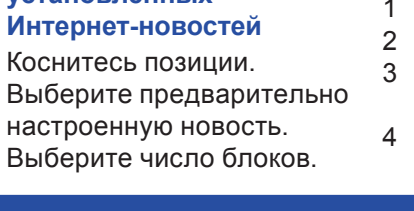

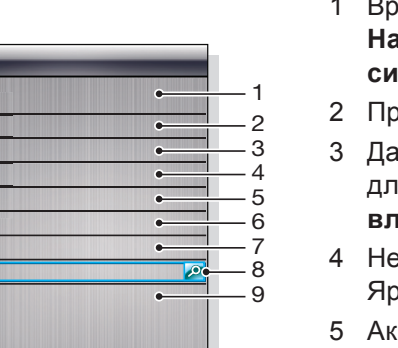

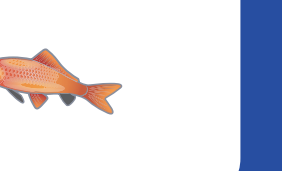

- настроенную новость.

- блоков. 3 Поле для ввода адреса Интернет-новостей (URL) Нажмите и удерживайте для открытия меню с параметрами
- 4 Выберите число блоков

н. Wi-Fi, Bluetooth™, лефона выключены

отображаются серым цветом

лефона включены

елефона выключены

#### Конструкция

Панель состоит из десяти блоков. Эти блоки можно свободно использовать для отображения виджетов по своему выбору. Некоторые виджеты занимают больше блоков, чем другие, а для некоторых можно использовать дополнительные виджеты того же типа.

| 8  |
|----|
| 1  |
| 2  |
| 3  |
| 4  |
| 5  |
| 6  |
| 7  |
| 8  |
| 9  |
| 10 |
|    |

| 8 |    |
|---|----|
| 1 | 6  |
| 2 | 7  |
| 3 | 8  |
| 4 | 9  |
| 5 | 10 |
|   |    |

Блоки в альбомном режиме

Блоки в портретном режиме

#### Настройка ярлыков для приложений

- 1 В области значков нажмите пустое положение.
- 2 Нажмите Установить ярлык для файла > +.
- Выберите файл приложения.

#### Настройка записи быстрого набора номера

- 1 В области значков нажмите пустое положение.
- 2 Нажмите Установить быстрый набор > +.
- Выберите запись.
- Число использованных блоков.
- 2 Выберите число блоков для ярлыков для приложений, записей быстрого набора номера и недавно использованных программ.
- 3 Недавно использованные программы.
- 4 Перемещение фокуса вверх.
- 5 Область значка. Каждый блок значков пронумерован Выделите значок и затем выберите его для открытия меню с параметрами.
- 6 Ярлыки для приложений
- 7 Записи быстрого набора номера.
- Перемещение фокуса вниз.
- 9 Установка ярлыков для файлов. При нажатии ярлыка запускается соответствующее приложение.
- 10 Настройка записей быстрого набора номера.

#### Дополнительную информацию о телефоне см. Руководство пользователя XPERIA™ X1 непосредственно в телефоне по адресу m.sonyericsson.com/x1support

Авторские права и торговые марки см. XPERIA™ X1 Краткое руководство "Обзор Интернет и сообщения"

1 Выбранное изображение. Карусель эскизов.

#### Перемещение карусели

• Сдвиг вправо или влево в любом месте экрана.

#### Выбор изображения

В карусели нажмите на изображении.

#### Сохранение изображения

• В памяти телефона: \My Documents\My Pictures \Camera\100XPRIA.

• На карте памяти: \Storage Card\DCIM\100XPRIA.

## Загрузка новой панели

#### Для загрузки новой панели с помощью телефона

- 1 В Интернет-браузере нажмите закладку для автономной веб-страницы Sony Ericsson.
- Нажмите ссылку с помощью кнопки панели.
- 3 На веб-странице "Развлечения и загрузки" выберите панель.

#### Добавление панели

Следуйте инструкциям в разделе Выбор панелей.

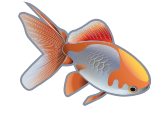

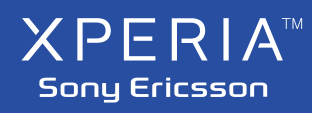

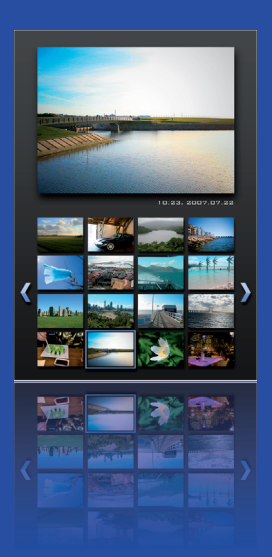

# X1

#### Мультимедиа

## Перенос содержимого

Файлы можно копировать между телефоном и компьютером.

- Если в компьютере используется Windows XP® или другая совместимая операционная система Windows, необходимо использовать Microsoft® ActiveSync® 4.5 или более поздней версии. Microsoft® ActiveSync® находится на компакт-диске из комплекта поставки телефона.
- Если в компьютере используется Windows Vista®, необходимо использовать центр устройств Windows Mobile®, который входит в состав Windows Vista.

#### Копирование файлов между телефоном и компьютером

- Подключите телефон к компьютеру.
- 2 Компьютер, в котором используется Active Sync: Нажмите Проводник в разделе ActiveSync. Компьютер, в котором используется центр устройств Windows Mobile: Нажмите Управление файлами > Обзор содержимого устройства.
- 3 Компьютер: Скопируйте файлы или папки между устройствами с помощью стандартных процедур Windows.

## Значки видоискателя камеры

В видоискателе камеры значки отображают текущие параметры. Видоискатель фотокамеры

#### В верхней строке:

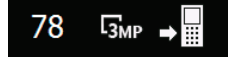

- Оставшееся число фотографий, которые можно снять
- Размер изображения (разрешение)
- Местоположение для сохранения фотографий (память телефона или карта памяти)

В нижней строке:

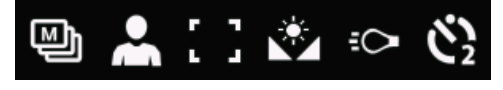

- Режим съемки
- Режимы
- Фокусировка
- Баланс белого

Preflighted by **Elanders** 🗵 PASSED 🗆 FAILED

- Свет
- Таймер автоматической съемки (2 или 10 секунд)

## Камера

Камера телефона позволяет снимать фотографии и видеоклипы со звуком. Сохраненные фотографии и видеоклипы находятся на панели Media Xperience в разделах Фото и Видео.

#### Работа с камерой

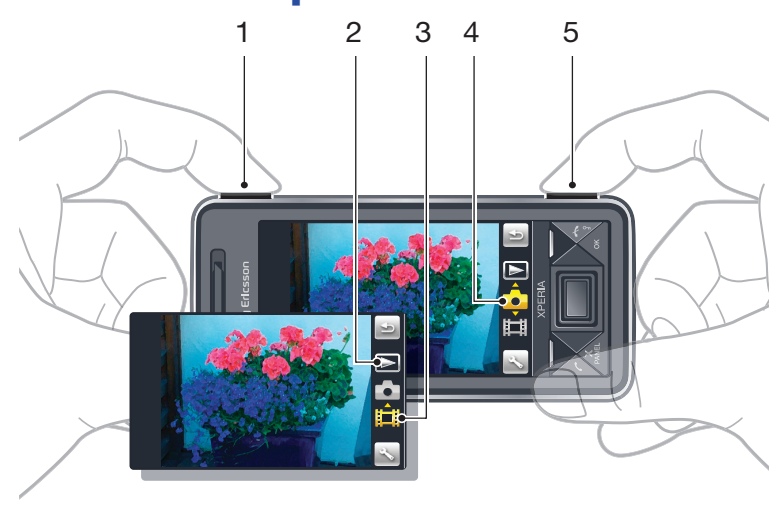

- Увеличение или уменьшение
- 2 Просмотр фотографий и видеоклипов
- 3 Режим видео
- 4 Режим фото

5 Включите камеру/Снимите фотографии/Запишите видеоклипы

#### Включение камеры

- Нажмите кнопку камеры 回/回.
- Не включайте запись при ярком освещении фона. Используйте подставку или таймер автоматической съемки во избежание получения смазанных фотографий.

#### Съемка фотографии

- 1 Включите камеру и нажмите
- фокусировки.
- 3 Когда точка и рамка фокусировки становятся зелеными, нажмите кнопку до конца для съемки фотографии.

#### Масштабирование

- Нажмите клавишу регулировки громкости вверх или вниз.
- Масштабирование предусмотрено только при съемке фотографий с размером изображения менее 3 мегапикселов.

#### Запись видеоклипа

- 1 Включите камеру и нажмите 🗔.
- 2 Нажмите <sup>()</sup> до конца вниз для запуска записи.
- 3 Для остановки записи нажмите <sup>(D)</sup>/<sup>(IIII)</sup> вниз до конца.

#### Видоискатель видеокамеры

В верхней строке:

## → ■ ■ 0:14:14 ■

- Звук видеозаписи вкл/выкл
- Местоположение для сохранения видеоклипов (память телефона или карта памяти)
- Режим съемки
- Состояние записи
- Оставшееся время (в режиме ожидания) или длительность записи (во время записи)

#### В нижней строке:

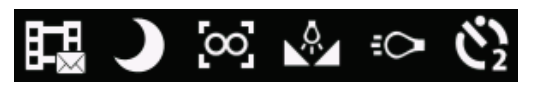

- Режим съемки
- Режимы
- Фокусировка
- Баланс белого
- Свет
- Таймер автоматической съемки (2 или 10 секунд)

#### Регулировка яркости

• Нажмите клавишу навигации влево или вправо.

#### Просмотр фотографий и видеоклипов

- 1 Включите камеру и нажмите 🕨.
- 2 Выделите объект с помощью ≤ или ≥.

#### Удаление фотографии или видеоклипа

- 1 После фото- или видеосъемки нажмите 📃
- 2 Коснитесь

#### Изменение параметров

- 1 Включите камеру и коснитесь 🗖 или 🖽.
- 2 Коснитесь 🔊 и коснитесь кнопки на панели инструментов.

#### Просмотр информации о параметрах

- 1 Включите камеру и коснитесь 🛄 или 🖽.
- 2 Коснитесь 🖄 и затем 🔽.
- 3 Коснитесь параметра и затем коснитесь 🛄
- 4 Коснитесь 🔛 для возврата.

#### Выход из режима камеры

- Нажимайте ڬ до выхода из режима камеры.
- 🕴 Камера закрывается автоматически, если она не используется более двух минут.

#### Сохранение фотографий и видеоклипов

Фотографии и видеоклипы можно сохранять в памяти телефона или на карте памяти.

#### Установка местоположения для сохранения

- 1 Включите камеру и коснитесь 🗖 или 🎞.
- 2 Коснитесь 🖄 и затем 🔽.
- 3 Коснитесь 🎴
- 4 Коснитесь Сохранить в и выберите вариант.

#### Просмотр файлов в Проводнике файлов

- 2 Для просмотра карты памяти коснитесь \Storage Card\ DCIM\100XPRIA.
- Для просмотра памяти телефона коснитесь \My Device\ My Documents\My Pictures\Camera\100XPRIA.

#### Обзор параметров камеры

#### Переход к параметрам

🔲 Видеокамера

Значок

FI )

10 il

- 1 Включите камеру и коснитесь 🛄 или 🖽.
- 2 Коснитесь 🔊 для отображения меню наиболее часто используемых параметров.

Описание

Свет.

1 Коснитесь 💐 > Программы > Проводник файлов.

www.sonyericsson.com

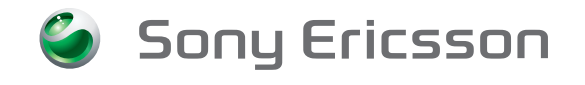

Sony Ericsson Mobile Communications AB SE-221 88 Lund, Sweden

1219-9720.1 Printed in XXX

#### Дополнительные функции камеры

Функция фокусировки касанием позволяет установить требуемое место фокусировки на видоискателе: коснитесь экрана перед съемкой фотографии.

#### Настройка фокусировки касанием

- Включите камеру и нажмите 🛄.
- 2 Коснитесь 📉 и затем коснитесь кнопки "Фокусировка" на панели инструментов.
- 3 Коснитесь 🐜
- 4 Коснитесь ڬ для возврата к видоискателю.
- 5 Коснитесь экрана для настройки фокусировки. Для сброса фокусировки дважды коснитесь экрана.
- 6 Снимите фотографию.

#### Включение подсветки

- 1 Включите камеру и коснитесь 💼 или 🎞.
- 2 Коснитесь 🔊 и затем коснитесь кнопки "Свет" на панели инструментов.
- 3 Коснитесь 🕬.
- 4 Коснитесь 🔛 для возврата к видоискателю.

Режимы. Авто или Ночной режим.

Фокусировка. Предварительно настроенные параметры фокусировки, включая Авто, Макросъемка и Бесконечность.

Режим съемки. Обычный или Мультимедийное сообщение, где клипы настраиваются по длительности, размеру и качеству для передачи в MMS.

#### Фотокамера

| Значок          | Описание                                                                                                    |
|-----------------|----------------------------------------------------------------------------------------------------|
| 11 2 2<br>2 2 1 | Режимы. Предварительно определенные<br>параметры для обычных условий съемки,<br>включая Авто, Портрет, Пейзаж,<br>Сумерки, Спорт и Документ |
|                 | Фокусировка. Предварительно<br>настроенные параметры фокусировки,<br>включая Касание, Авто, Макросъемка<br>и Бесконечность                  |
| 90° - 10°       | Свет                                                                                                    |
|                 | Режим съемки. Съемка одной фотографии<br>в режиме Обычный или съемка<br>последовательности фотографий<br>в режиме Съемка серии              |

#### Настройка общих параметров камеры

- 1 Включите камеру и коснитесь 🗖 или 🎞.
- 2 Коснитесь 📉 и затем 🔽.
- 3 Коснитесь 🎴

## Просмотр фотографий и видеоклипов

На панели Media Xperience можно просматривать фотографии и видеоклипы.

#### Просмотр недавно снятых фотографий

- 1 На панели Media Xperience коснитесь Фотографии > Последние фотографии.
- 2 Прокрутите фотографии.

#### Просмотр фотографий

- в хронологическом порядке 1 На панели Media Xperience коснитесь
- Фотографии > Альбом камеры.
- Просмотр фотографий по месяцам.

#### Просмотр фотографий в мультимедийном проигрывателе Media Xperience

- 1 На панели Media Xperience коснитесь Фотографии > Альбом камеры
- 2 Коснитесь месяца, затем фотографии.
- 3 При полном отображении фотографии коснитесь экрана для отображения панели инструментов.

## Использование мультимедийных файлов

На панели Media Xperience можно просматривать и использовать мультимедийные файлы. Мультимедийные файлы в папке "Мои документы" телефона и на карте памяти перечислены на панели Media Xperience.

#### Воспроизведение музыки

- 1 На панели Media Xperience коснитесь Музыка.
- 2 Прокрутите категории.
- 3 Коснитесь дорожки для ее воспроизведения.
- При воспроизведении файлов WMA автоматически запускается мультимедийный проигрыватель Windows.

#### Остановка воспроизведения музыки

В музыкальном проигрывателе коснитесь —

#### Быстрая перемотка вперед и назад

В музыкальном проигрывателе коснитесь 🔛 или 🔛

#### Переход между дорожками

• В музыкальном проигрывателе коснитесь 🔛 или 🔛

#### Панель инструментов мультимедийного проигрывателя

| Значок | Описание                                                                                                    |
|--------|----------------------------------------------------------------------------------------------------|
| 1      | Информация.                                                                                                    |
| R      | Масштабирование.                                                                                                    |
| Q      | Поворот. Коснитесь и удерживайте нажатой<br>фотографию и поверните ее. При отпускании<br>фотографии она устанавливается в ближайшее<br>положение по углу с шагом 90 градусов. |
| ÷      | Скрытие панели.                                                                                                    |
|        | Назад в предыдущее меню.                                                                                                    |
|        | Предыдущее изображение.                                                                                                    |
|        | Запуск демонстрации слайдов.                                                                                                    |
|        | Следующее изображение.                                                                                                    |

#### Изменение громкости

• Нажмите клавишу регулировки громкости вверх или вниз.

#### Использование музыкального проигрывателя в фоновом режиме

- 1 При прослушивании музыки коснитесь 💐.
- Выберите приложение.
- 3 Нажмите 
  для возврата в музыкальный проигрыватель.

#### Списки воспроизведения

Можно создавать списки воспроизведения и организовывать музыку. Дорожки можно добавлять в несколько списков воспроизведения.

Удаление списка воспроизведения или дорожки из списка воспроизведения не приводит к удалению дорожки из памяти, удаляется только ссылка на дорожку.

#### Создание списка воспроизведения

- 1 На панели Media Xperience коснитесь Музыка > Списки
- воспроизведения > Создать новый список воспроизведения. Введите имя и коснитесь ОК.

#### Добавление дорожки в список воспроизведения

- 1 На панели Media Xperience выделите дорожку.
- 2 Коснитесь Меню > Добавить дорожку в список воспроизведения.
- 3 Коснитесь списка воспроизведения.

#### Выделите фотографию.

3 Коснитесь Меню > Удалить изображение.

Удаление фотографии

#### Просмотр демонстрации слайдов

- 1 На панели Media Xperience коснитесь Фотографии > Альбом камеры
- Выделите месяц.

камеры.

- 3 Коснитесь Меню > Демонстрация слайдов.
- 4 Коснитесь настроения музыки для воспроизведения.

#### Просмотр видеоклипов

- 1 На панели Media Xperience коснитесь Видео.
- Коснитесь заголовка видеоклипа.

#### Удаление видеоклипа

- 1 На панели Media Xperience коснитесь Видео.
- Выделите заголовок видеоклипа.
- 3 Коснитесь Меню > Удалить видео.

#### Добавление альбома в список воспроизведения

- 1 На панели Media Xperience выделите альбом. 2 Коснитесь Меню > Добавить альбом в список воспроизведения.
- Коснитесь списка воспроизведения.

#### Добавление исполнителя в список воспроизведения

- 1 На панели Media Xperience выделите исполнителя.
- 2 Коснитесь Меню > Добавить исполнителя в список
- воспроизведения Коснитесь списка воспроизведения.

#### Удаление дорожек из списка воспроизведения

- 1 На панели Media Xperience выделите дорожку.
- 2 Коснитесь Меню > удалить дорожку из списка воспроизведения.

## Портативное стереофоническое аудиоустройство

- Использование аудиоустройства
- Подключите портативное стереофоническое аудиоустройство. Воспроизведение музыки останавливается при поступлении вызова и продолжается по завершении вызова.

## Синхронизация музыки и видео

При подключении телефона к компьютеру кабелем USB мультимедийное содержимое, например файлы МРЗ, автоматически синхронизируются в соответствии с параметрами синхронизации. На панели Media Xperience перечислены файлы, помещенные в следующие местоположения в телефоне:

/My Documents/My Music/

- /My Documents/My Videos/
- на карте памяти
- /My Documents/My pictures
- /My Documents

Можно синхронизировать мультимедийное содержимое. помещенное в эти местоположения, с компьютером и обращаться к нему на панели Media Xperience. Необходимо настроить синхронизацию в мультимедийном проигрывателе Windows на компьютере, хотя музыка и видео воспроизводятся на панели Media Xperience телефона.

#### Настройка синхронизации

- 1 Компьютер: Установите мультимедийный проигрыватель Windows версии 11 (работает в Windows XP и более поздних версиях).
- 2 Компьютер: Настройте синхронизацию, как описано в разделе "Приступая к работе" Краткого руководства ХРЕRІА™ X1. Проверьте, что выбраны мультимедийные объекты или типы информации для синхронизации.
- 3 Телефон: При использовании ActiveSync коснитесь 🧦 > Программы > ActiveSync > Меню > Параметры и выберите поле Мультимедиа.
- 4 Телефон: Нажмите ОК.

- 1 Компьютер: Откройте мультимедийный проигрыватель Windows и подключите телефон к компьютеру кабелем USB. 2 В мастере настройки устройств выберите **Да**, искать на компьютере (только если поиск мультимедийных данных на компьютере не выполнялся ранее).
- 3 Когда отображается телефон или карта памяти, нажмите Готово.
- 4 На левой панели мультимедийного проигрывателя Windows нажмите правой кнопкой мыши имя телефона/карты памяти и нажмите Настроить синхронизацию.
- 5 В диалоговом окне настройки устройств выберите Синхронизировать это устройство автоматически. 6 Выберите списки воспроизведения для синхронизации между компьютером и телефоном и нажмите Добавить.
- 7 Нажмите Готово. Синхронизация начинается.
  - При следующем подключении компьютера и телефона при включенном мультимедийном проигрывателе Windows синхронизация запускается автоматически.

# 0

다 김 씨 아 르

#### 1 На панели Media Xperience коснитесь Фотографии > Альбом

#### Просмотр изображений

Можно просматривать изображения, не снятые камерой телефона, но находящиеся в папке "Мои документы" или на карте памяти.

#### Просмотр изображений

- 1 На панели Media Xperience коснитесь Изображения > Изображения.
- 2 Выделите изображение и коснитесь его для полноразмерного просмотра.
- 3 Коснитесь экрана для отображения панели инструментов мультимедийного проигрывателя.

#### Потоковое воспроизведение мультимедиа

При открытии ссылок на потоковое содержимое, например YouTube™ в Internet Explorer автоматически открывается приложение потокового воспроизведения мультимедиа и начинается воспроизведение содержимого.

## Радио XPERIA™

Информация о работе с радио на панелях ХРЕRIA™ Х1 содержится в Кратком руководстве.

## Игры

#### Запуск игры

• На панели Media Xperience коснитесь Игры и коснитесь игры.

#### Синхронизация музыки и видео

Дополнительную информацию о телефоне см. Руководство пользователя XPERIA™ X1 непосредственно в телефоне по адресу m.sonyericsson.com/x1support.

Авторские права и торговые марки см. XPERIA™ X1 Краткое руководство "Обзор Интернет и сообщения"

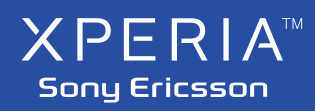

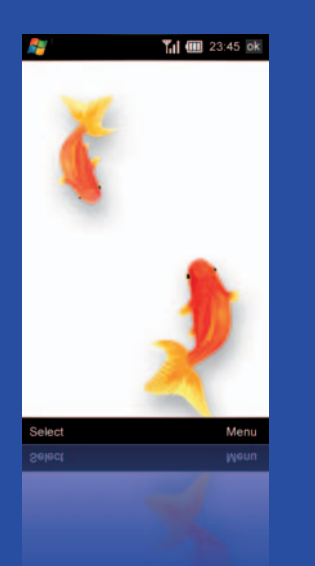

X1

Приступая к работе

## Символы инструкций

- Совет
- Примечание
- Нажмите на объекты, используйте клавишу навигации или выполните прокрутку с помощью >джойстика и сделайте выбор

## Дополнительная справка

- Использование справки в телефоне Коснитесь 🧦 > Справка.
- Использование раздела "Приступая к работе"
- Коснитесь 🐉 > Программы > Приступая к работе.

#### Руководство пользователя в сети

Можно получить доступ к обновленному руководству пользователя с пошаговыми инструкциями на компьютере по адресу www.sonyericsson.com/x1support или из телефона по адресу m.sonyericsson.com/x1support.

Обзор ХРЕRIА™ X1

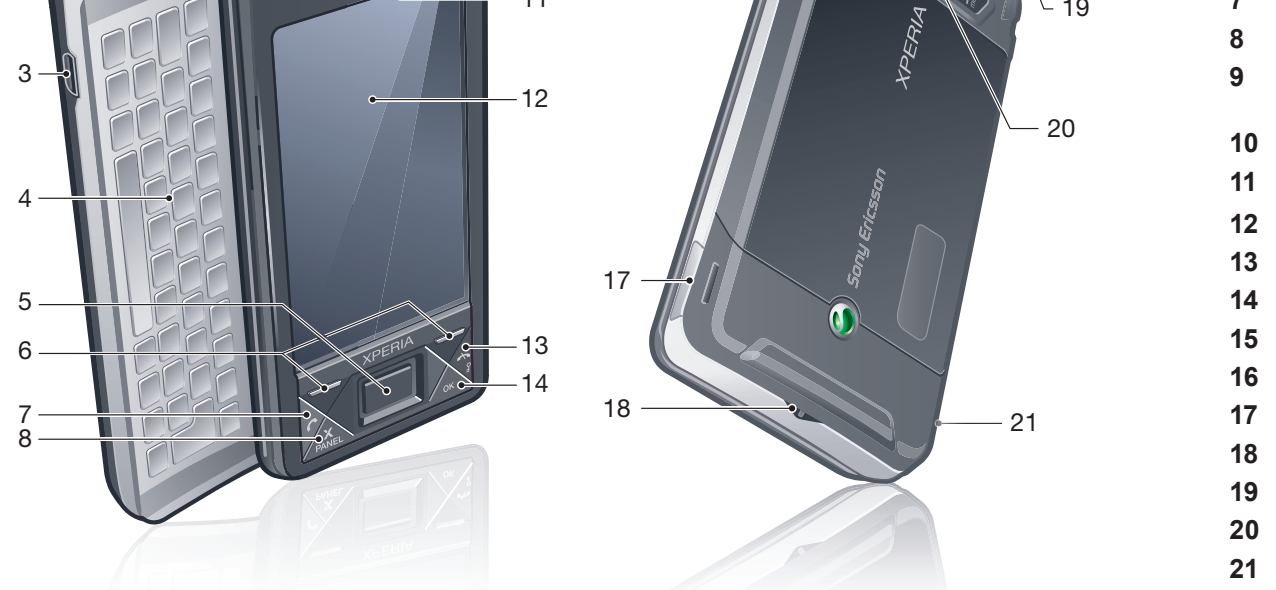

## Сборка

Перед началом использования телефона необходимо установить аккумулятор. При этом целесообразно установить SIM-карту и карту памяти.

#### Установка SIM-карты

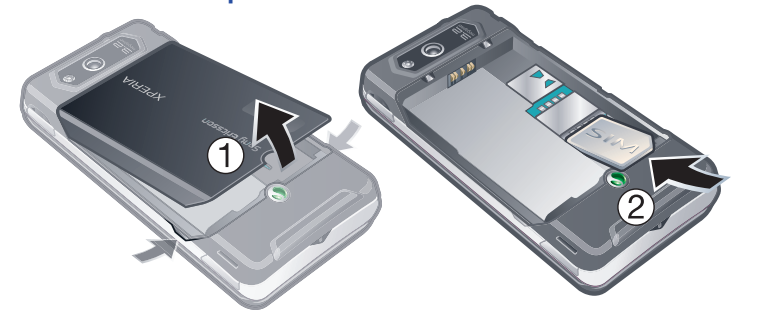

- Снимите панель аккумулятора.
- 2 Вставьте SIM-карту в держатель позолоченными контактами **ВНИЗ**

# 1 Установите аккумулятор этикеткой вверх и контактами

Установка аккумулятора

- к контактам телефона.
- 2 Сдвиньте панель аккумулятора на место.

#### Установка карты памяти

- 1 Снимите панель аккумулятора. 2 Вставьте карту памяти
- позолоченными контактами вниз.

## Включение и выключение

#### Включение телефона

- 1 Нажмите и удерживайте клавишу включения, пока телефон не включится.
- 2 При первом включении мастер быстрого запуска сопровождает
- начальную настройку. 3 Также при первом включении, если установлена USIM/SIM-карта, можно использовать Настройку подключения для автоматической настройки подключения к Интернету для
- мобильных устройств и обмена сообщ

#### Выключение телефона

1 Нажмите и удерживайте клавишу включения, пока не появится сообщение. 2 Коснитесь Да для выключения телефона.

## Включение и выключение спящего режима

- Нажмите клавишу включения для временного выключения экрана и переключения телефон в спящий режим.
- Для возврата телефона из спящего режима нажмите клавишу включения. Телефон также возвращается из спящего режима при открытии клавиатуры или при приеме вызова или сообщения.

## Синхронизация телефона с компьютером

Можно синхронизировать следующую информацию:

- Информация Microsoft® Outlook®, такая как электронная почта Outlook, контакты, календарь, задачи и заметки
- Мультимедиа фотографии, видео и музыку
- Избранное закладки для веб-страниц
- Файлы, например документы

#### Настройка синхронизации

- Если в компьютере используется Windows XP® или другая совместимая операционная система Windows, необходимо использовать Microsoft ActiveSync® 4.5 или более поздней версии. Microsoft ActiveSync® находится на компакт-диске из комплекта поставки телефона.
- Если в компьютере используется Windows Vista®, необходимо использовать центр устройств Windows Mobile®, который входит в состав Windows Vista.

## Настройка синхронизации в Windows XP

- 1 Установите Microsoft ActiveSync® на компьютере с компакт-диска.
- 2 Подключите телефон к компьютеру с помощью кабеля USB, который поставляется с телефоном. Автоматически запускается мастер настройки синхронизации, который сопровождает настройку синхронизации.
- 3 Нажмите **Далее** на компьютере.
- 4 Для синхронизации телефона на компьютере снимите флажок Exchange и нажмите Далее.
- 5 Выберите типы данных для синхронизации, затем нажмите Далее.
- 6 Нажмите Готово.

#### Настройка синхронизации в Windows Vista

- 1 Подключите телефон к компьютеру с помощью кабеля USB,
- который поставляется с телефоном.
- Нажмите Настройка устройства.
- 3 Выберите информацию для синхронизации.
- 4 Введите имя телефона и нажмите Настройка.

Клавиша включения Разъем минигарнитуры 3,5 мм Разъем для кабеля USB Клавиатура Оптический джойстик/ВВОД Клавиши выбора Клавиша вызова Клавиша панели XPERIA™ X1 Видеовызов/объектив передней камерь 10 Динамик телефона 11 Датчик освещенности 12 Экран 13 Клавиша завершения вызова 14 Клавиша ОК 15 Клавиша регулировки громкости 16 Подсветка камеры 17 Клавиша камеры 18 Держатель шнурка 19 Перо 20 Объектив камеры 21 Громкоговоритель

2

6

www.sonyericsson.com

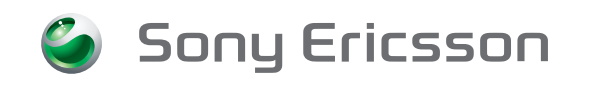

Sony Ericsson Mobile Communications AB SE-221 88 Lund, Sweden

1219-9713.1 Printed in XXX

#### Извлечение карты памяти

- Снимите панель аккумулятора. 2 Нажмите на ребро карты
- памяти для освобождения и извлеките ее.

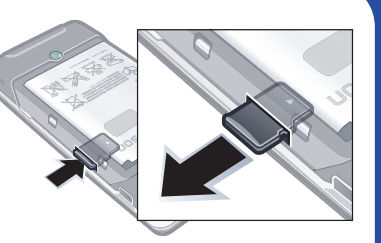

#### Зарядка аккумулятора

Телефон продается с частично заряженным аккумулятором. Телефон можно заряжать двумя способами.

#### Зарядка с использованием адаптера питания

Подключите телефон к розетке питания с помощью прилагаемого кабеля USB и адаптера питания.

#### Зарядка с использованием компьютера

Подключите телефон к порту USB на компьютере с помощью прилагаемого кабеля USB.

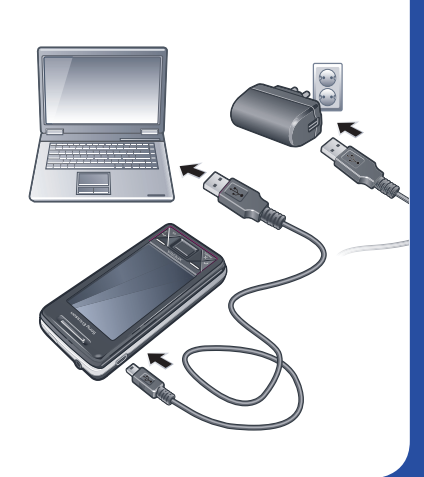

Синхронизировать непосредственно с сервером Microsoft

- 2 Автоматически запускается центр устройств Windows Mobile®.

#### Запуск синхронизации

#### Запуск синхронизации в программе ActiveSync® на компьютере

- 1 Подключите телефон к компьютеру с помощью кабеля USB, который поставляется с телефоном.
- 2 ActiveSync® автоматически открывается и синхронизация запускается.

#### Запуск синхронизации из телефона

- 1 Подключите телефон к компьютеру с помощью кабеля USB, который поставляется с телефоном.
- 2 Телефон: Коснитесь 🎶 > Программы > ActiveSync.
- 3 Телефон: Коснитесь Синхронизация.

#### Запуск из центра устройств Windows Mobile на компьютере

- 1 Подключите телефон к компьютеру с помощью кабеля USB, который поставляется с телефоном.
- 2 Компьютер: Нажмите Пуск > Все программы > Центр устройств Windows Mobile.
- 3 Компьютер: Нажмите 🕑 в левой нижней части окна центра устройств Windows Mobile.

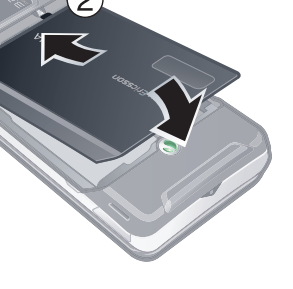

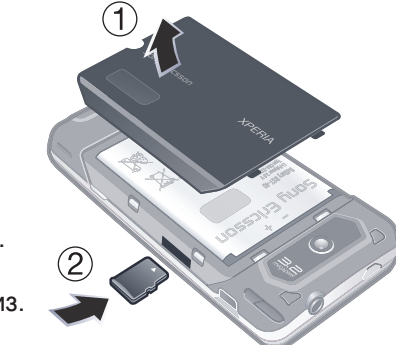

## Значки состояния

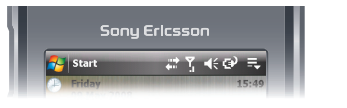

| G               | GPRS доступен                                                       | Σı                        | Мощность сигнала                       |
|-----------------|---------------------------------------------------------------------|---------------------------|----------------------------------------|
| Н               | HSDPA доступен                                                      | Y                         | Нет сигнала                            |
| 3G              | 3G/UMTS доступен                                                    | $\mathbf{Y}_{\mathbf{X}}$ | Телефон выключен                       |
| G               | GPRS используется                                                   | <b>9</b> 1                | Выполняется голосовой вызов            |
|                 | HSDPA используется                                                  | €                         | Вызов в состоянии удержания на линии   |
| <sup>86</sup> . | 3G/UMTS используется                                                | ₩                         | Звук включен                           |
| ***             | Подключение активно                                                 | ⊧                         | Звук выключен                          |
|                 | Роуминг                                                             | Θ                         | Зарядка аккумулятора                   |
| ₹.              | Пропущенный вызов                                                   | Ē                         | Аккумулятор заряжен                    |
| ×.              | Новое входящее сообщение<br>MMS                                     | 르                         | Аккумулятор почти разряжен             |
|                 | Новое текстовое сообщение.<br>Уведомление SMS<br>о голосовой почте  | <b>(</b> ,)               | Обнаружены стереонаушники<br>Bluetooth |
| P               | Составные уведомления.<br>Коснитесь значка для<br>полного просмотра | t)                        | Выполняется синхронизация              |

## Защита телефона

Телефон можно защитить от несанкционированного или случайного использования, включив блокировки.

#### Включение блокировки SIM-карты

- 1 Коснитесь 💱 > Параметры > вкладка Личные > Телефон > вкладка Безопасность.
- 2 Установите флажок При использовании телефона запрашивать PIN-код.
- 3 Коснитесь ОК.
- PIN-код предоставляется оператором сотовой сети.

#### Включение блокировки телефона

- 1 Коснитесь 輝 > Параметры > вкладка Личные > Заблокировать.
- 2 Установите флажок Запрашивать, если устройство не используется в течение и коснитесь времени.
- 3 Выберите Тип пароля, подтвердите пароль и коснитесь OK.

#### Работа с блокировкой клавиатуры

- Нажмите клавишу включения для временного выключения экрана и переключения телефона в спящий режим.
- Для возврата телефона из спящего режима нажмите клавишу включения. Телефон также возвращается из спящего режима при открытии клавиатуры или при приеме вызова или сообщения.
- Другой способ блокировки клавиатуры: нажмите и удерживайте 木. Для отмены блокировки клавиатуры коснитесь "Разблокировать".

## **Номер IMEI**

Храните копию номера IMEI (Международный идентификатор мобильного оборудования) на случай кражи телефона.

#### Просмотр номера IMEI

- 1 Нажмите 🧖.
- 2 Коснитесь \* # 0+ 6м #

## Панели

XPERIA™ X1 являются активными панелями, на которых можно обращаться к функциям и содержимому. Можно переключать доя девяти панелей одновременно. Можно загрузить дополнительные панели из телефона по адресу www.sonyericsson.com/fun.

#### Управление панелями

Выберите панели для использования на экране панели. Панели можно прокручивать или касаться их пальцем или пером

Открытие экрана панели

Нажмите 🔀 Панели отображаются на экране панели. Выбор панели

Коснитесь панели.

- Переключение между панелями и приложениями
- На панели или в приложении нажмите <sup>X</sup> для перехода
   на экран панели.
- На экране панели нажмите <sup>×</sup> для возврата к последней
   использованной панели.
- В приложении, запущенном из меню Пуск, нажмите 🖍 для возврата к последней использованной панели.

## Посылка вызовов

#### Посылка голосового вызова

- 1 Нажмите 🧖.
- 2 Коснитесь 📼 .
- Выделите контакт и нажмите *С*.
- 4 Для завершения вызова нажмите 🛧
- При использовании громкой связи проверьте, что динамик не закрыт рукой.

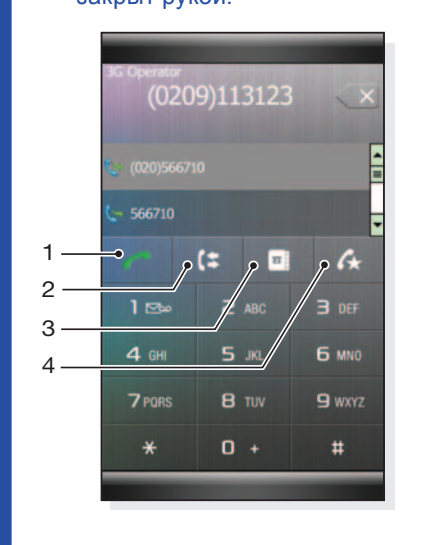

- 1 Коснитесь для вызова выделенного контакта или номера, набранного на клавиатуре телефона
- Звонки.
- 3 Контакты.
- 4 Быстрый набор.

#### Посылка видеовызова

- 1 Нажмите 🥂.
- 2 Коснитесь "Контакты".
- 3 Выделите контакт и коснитесь Меню > Видеовызов.
- 4 Для завершения вызова нажмите 🛧.

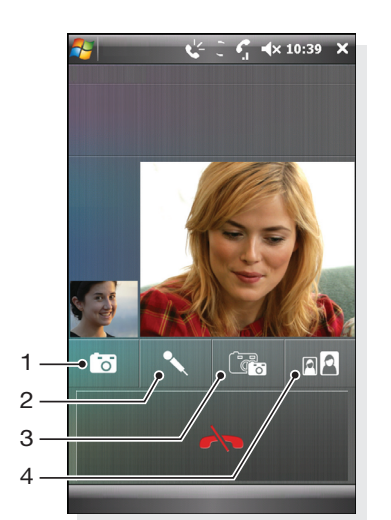

- 1 Включение/выключение камеры
- 2 Включение/выключение микрофона
- 3 Передняя (видео) камера/ Основная камера
- 4 Переключение способов отображения абонентов.

#### Добавление панели

- На экране панели коснитесь
- 2 Коснитесь 🖾 в свободном месте. 3 В списке нажмите на панели, которую требуется использовать.
- 4 Коснитесь Выбрать.
  - 5 Коснитесь 🔀.
  - 6 Коснитесь 🔤 для возврата на экран панели.

#### Замена панели

- На экране панели коснитесь
- 2 Коснитесь 🖾 на панели, которую требуется заменить.
- 3 Коснитесь 💷 на выбранной панели.
- 4 В списке нажмите на панели, которую требуется
- использовать. 5 Коснитесь Выбрать.
- 6 Коснитесь 🔀.

#### 7 Коснитесь 🔄 для возврата на экран панели.

## Навигация

Можно использовать следующие средства для перемещения по экрану:

- Работа с сенсорным экраном с помощью пера или пальца • Клавиша перемещения в нескольких направлениях
- Оптический джойстик

#### Использование сенсорного экрана

- Использование сенсорного экрана Коснитесь объекта для его выделения или
- открытия Коснитесь и не отпускайте папку или файл для
- копирования, переименования или отправки. • Для прокрутки выполняйте сдвиг вверх
- или вниз. На некоторых страницах можно осуществлять сдвиг в сторону.
- Коснитесь экрана для остановки прокрутки. Для панорамирования страницы коснитесь
- экрана и не отпуская его, переместите палец. Для непрерывного панорамирования перемещайте палец, не
- отпуская его, к внешним границам страницы. Для остановки панорамирования снимите палец с экрана.

# Ввод информации

Для ввода текста и символов можно использовать:

- клавиатуру
- экранную клавиатуру
- Recognizer, Letter Recognizer или Transcriber.

#### Использование клавиатуры

- Для ввода строчных букв нажимайте клавиши. • Для ввода одной прописной буквы нажмите 🛓 и затем нажмите соответствующую клавишу буквы.
- Для ввода только прописных букв дважды нажмите ( 🚖 Для возврата к вводу строчных букв еще раз нажмите 📥. • Для ввода символов с надстрочными знаками нажмите
- клавишу буквы и затем нажимайте 🔬 до появления нужного символа.
- Для ввода цифр и символов (обозначенных синим цветом в правом верхнем углу некоторых клавиш) нажмите [ и затем нажмите эту клавишу.
- Для ввода только цифр или символов дважды нажмите ( Для открытия панели символов нажмите [sym] • Для проверки записей или выхода из используемой
- программы нажмите ( ок ).

## Персональная настройка

Установка темы для панели Sony Ericsson

 На панели Sony Ericsson коснитесь Параметры и коснитесь темы в списке Цвет.

#### Установка темы для экрана "Сегодня"

Коснитесь 輝 > Параметры > вкладка Личные > Сегодня.

#### Установка времени и даты

• Коснитесь 輝 > Параметры > вкладка Система > Часы и сигналы > вкладка Время.

#### Включение и выключение режима самолета

 На панели Sony Ericsson коснитесь 就 или 💥

#### Подсветка

Для уведомления о событиях можно настроить четыре светодиода.

#### Настройка подсветки

Коснитесь 🧦 > Параметры > вкладка Система > Подсветка.

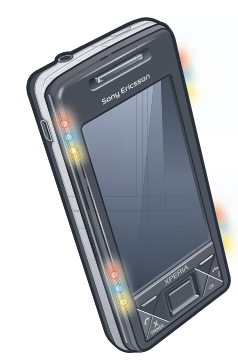

#### Использование клавиши навигации

#### Использование клавиши навигации

• Для перемещения по экрану нажимайте клавишу навигации влево, вправо, вверх или вниз. Для выбора объекта нажимайте клавишу навигации посередине.

#### Использование оптического джойстика

Можно перемещать выделение в любом направлении, скользя пальцем по клавише навигации. В приложениях Internet Explorer "Сообщения" и "Контакты" можно вместо прокрутки использовать джойстик.

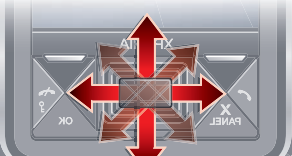

#### Включение и выключение оптического джойстика

- Коснитесь 🧦 > Настройка > вкладка Система > Оптический джойстик.
- 2 Установите или снимите флажок Включить оптический джойстик.

#### Использование прокрутки вместо выделения

- 1 Коснитесь 🎝 > Параметры > вкладка Система > Оптический джойстик.
- 2 Установите флажок Включить функцию прокрутки в Internet Explorer, приложениях "Сообщения" и "Контакты".

функции распознавания рукописного ввода, такие как Block

## Работа с экранной клавиатурой

- В программе коснитесь 🗰 в нижней части экрана. Если отображается другой значок ввода, коснитесь значка, коснитесь 🛦 справа от значка ввода и коснитесь Клавиатура.
- Введите текст и цифры, касаясь клавиш на экранной клавиатуре.
- Для скрытия экранной клавиатуры коснитесь (

## Работа с функциями рукописного

#### ввода

- В программе коснитесь значка ввода в нижней части экрана коснитесь 📥 и коснитесь метода.
- Для получения справки о вводе символов с помощью функций Block Recognizer, Letter Recognizer или Transcriber коснитесь вопросительного знака рядом с областью ввода.

Дополнительную информацию о телефоне см. в Руководстве пользователя XPERIA™ X1 непосредственно в телефоне по адресу m.sonyericsson.com/x1support.

Авторские права и торговые марки см. XPERIA™ X1 Краткое руководство "Обзор Интернет и сообщения".

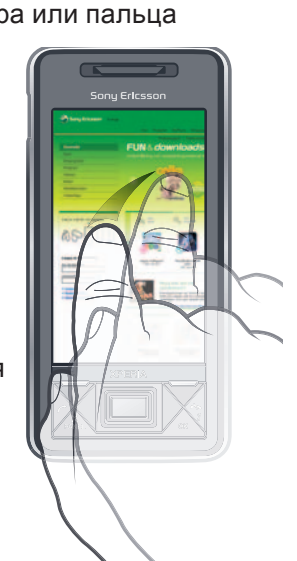